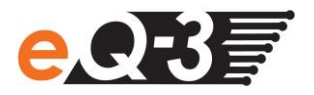

## Für mein HomeMatic Gerät steht ein Firmware-Update zur Verfügung. Wie kann dieses installiert werden?

Wenn für ein OTAU\*-fähiges HomeMatic Gerät ein Firmware-Update zur Verfügung steht, wird dies in der WebUI Bedienoberfläche in den Geräteeinstellungen angezeigt und kann dort gestartet werden. Dafür gehen Sie wie folgt vor:

Öffnen Sie die HomeMatic WebUI. Klicken Sie in der Menüleiste auf unter **"Einstellungen"** auf **"Geräte".** 

| ŧ   | Admin                                                                   | Admin                 |      |                                                                                   |              |                         | Alarmmeldungen (0) |         |        |   | Abmelden |     |                                               |
|-----|-------------------------------------------------------------------------|-----------------------|------|-----------------------------------------------------------------------------------|--------------|-------------------------|--------------------|---------|--------|---|----------|-----|-----------------------------------------------|
| ł   | Startseite > Einstellungen > Geräte                                     |                       |      |                                                                                   |              |                         |                    |         |        |   |          |     |                                               |
| Sta | artseite Status und Bedienung Programme und Verknüpfungen Einstellungen |                       |      |                                                                                   |              |                         |                    |         |        |   | Ger      | äte | anlernen Hilfe                                |
|     | Name                                                                    | Typenbe-<br>zeichnung | Bild | Bezeichnung                                                                       | Seriennummer | Interface/<br>Kategorie | Übertragungsmodus  | Gewerke | Räume  | ۲ | ø        | 1   | Aktionen                                      |
|     | Filter                                                                  | Filter                |      | Filter                                                                            | Filter       | Filter                  | Filter             | Filter  | Filter |   |          |     |                                               |
| ÷   | 12 Tasten FB                                                            | HM-RC-12              | ß    | Funk-Fernbedienung 12 Tasten                                                      | EEQ0005274   | BidCos-RF               | Gesichert          | Taster  |        | N | N        |     | Einstellen<br>Löschen<br>Direkte<br>Programme |
| ÷   | 4-fach FB                                                               | HM-RC-4-2             | 0    | HM-RC-4-2                                                                         | BOE1234000   | BidCos-RF               | Gesichert          | Taster  |        | R | M        |     | Einstellen<br>Löschen<br>Direkte<br>Programme |
| ÷   | Bewegungsmelder oben                                                    | HM-Sec-MDIR           | ß    | Funk-Bewegungsmelder innen                                                        | JEQ0065199   | BidCos-RF               | Gesichert          |         |        | K |          |     | Einstellen<br>Löschen<br>Direkte<br>Programme |
| Ŧ   | Bewegungsmelder unten                                                   | HM-Sec-MDIR           |      | Funk-Bewegungsmelder innen                                                        | JEQ0065240   | BidCos-RF               | Gesichert          |         |        | K |          |     | Einstellen<br>Löschen<br>Direkte<br>Programme |
| Ŧ   | Dimmaktor 2-fach                                                        | HM-LC-Dim2T-SM        |      | Funk-Dimmaktor 2-fach,<br>Phasenabschnitt,<br>Aufputzmontage                      | HEQ0367921   | BidCos-RF               | Standard           | Licht   |        | K | >        |     | Einstellen<br>Löschen<br>Direkte<br>Programme |
| Ŧ   | Dimmaktor Markenschalter                                                | HM-LC-<br>Dim1TPBU-FM |      | Funk-Dimmaktor 1-fach für<br>Markenschalter, Phasenabschnitt,<br>Unterputzmontage | IEQ0544870   | BidCos-RF               | Standard           | Licht   |        | K | >        |     | Einstellen<br>Löschen<br>Direkte<br>Programme |
| ÷   | Display Wandtaster                                                      | HM-PB-4Dis-WM         |      | Funk-Display-Wandtaster 2-fach,<br>Aufputzmontage                                 | IEQ0457802   | BidCos-RF               | Gesichert          | Taster  |        | < | >        |     | Einstellen<br>Löschen<br>Direkte              |

Wählen Sie das gewünschte Gerät aus und klicken Sie auf "Einstellen".

\* over-the-air-update

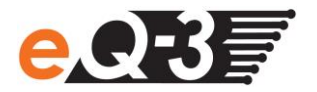

In den Geräteeinstellungen werden folgende Informationen zur Firmware angezeigt:

- Version (aktuell installierte Firmwareversion)
- Verfügbare Version (wird nur bei Verfügbarkeit eines Updates angezeigt)
- "Update"-Button (wird nur bei Verfügbarkeit eines Updates angezeigt)
- Aktivieren Sie den Konfigurationsmodus an dem Gerät (nur batterieversorgte Geräte). Die Vorgehensweise entnehmen Sie bitte der Bedienungsanleitung.
- Klicken Sie innerhalb von 20 Sekunden auf "Update"-Button in der WebUI.

| Admin<br>Startseite > Einstellungen<br>einstellen | > Geräte > G | eräte-/ Kanalparameter                                               |                  | 2                                         | Alarmmeldungen (0)<br>Servicemeldungen (0) | Abmelden                                     |
|---------------------------------------------------|--------------|----------------------------------------------------------------------|------------------|-------------------------------------------|--------------------------------------------|----------------------------------------------|
| Startseite Status und Bedienung                   | Programme    | und Verknüpfungen Einstellunge                                       | m                |                                           |                                            | Geräte anlernen Hilfe                        |
| Name                                              |              | Typenbe-<br>zeichnung Bild                                           | Bezeich          | nung                                      | Seriennummer Interface                     | Firmware                                     |
| 4-fach FB                                         |              | нм-RC-4-2                                                            | I-RC-4-2         |                                           | BOE1234000 BidCos-R <sup>Ve</sup>          | rsion: 1.0<br>fügbare Version: 1.1<br>Update |
| Geräteparameter                                   |              |                                                                      |                  |                                           |                                            |                                              |
|                                                   |              |                                                                      |                  |                                           |                                            |                                              |
| Reset per Gerätetaste sperren 🗌                   |              |                                                                      |                  |                                           |                                            |                                              |
| Kanalparameter Parameterliste<br>schließen        |              |                                                                      |                  |                                           |                                            |                                              |
| Name                                              | Kanal        |                                                                      |                  | Parameter                                 |                                            |                                              |
| 4-fach FB:1                                       | Ch.: 1 D     | indestdauer für langen Tastendruck<br>oppelklick-Zeit (Tastensperre) | 0.40 s<br>0.00 s | (0.30-1.80)<br>(0.00-1.50)                |                                            |                                              |
| 4-fach FB:2                                       | Ch.: 2       | indestdauer für langen Tastendruck<br>oppelklick-Zeit (Tastensperre) | 0.40 s<br>0.00 s | (0.30-1 <mark>.80</mark> )<br>(0.00-1.50) |                                            |                                              |
| 4-fach FB:3                                       | Ch.: 3       | indestdauer für langen Tastendruck<br>oppelklick-Zeit (Tastensperre) | 0.40 s<br>0.00 s | (0.30-1.80)<br>(0.00-1.50)                |                                            |                                              |
| 4-fach FB:4                                       | Ch.: 4 D     | indestdauer für langen Tastendruck<br>oppelklick-Zeit (Tastensperre) | 0.40 s<br>0.00 s | (0.30-1.80)<br>(0.00-1.50)                |                                            |                                              |

OK Abbrechen

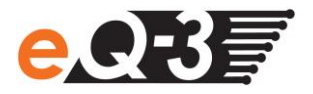

## Das Update wird durchgeführt (Dieser Vorgang kann mehrere Minuten dauern).

| Admin<br>Startseite > Einstellung<br>einstellen |            |                                                                        | Alarmmeldungen<br>Servicemeldunger | Abmelden                       |              |           |                                                   |  |  |
|-------------------------------------------------|------------|------------------------------------------------------------------------|------------------------------------|--------------------------------|--------------|-----------|---------------------------------------------------|--|--|
| Startseite Status und Bedienun                  | g Programm | ne und Verknüpfungen Einstellunge                                      | 90                                 |                                |              |           | Geräte anlernen Hilfe                             |  |  |
| Name                                            |            | Typenbe-<br>zeichnung Bild                                             |                                    | Bezeichnung                    | Seriennummer | Interface | Firmware                                          |  |  |
| 4-fach FB                                       |            | нм-кс-4-2                                                              | -RC+4-2                            |                                | BOE1234000   | BidCos-RF | Version: 1.0<br>Verfügbare Version: 1.1<br>Update |  |  |
|                                                 |            |                                                                        |                                    |                                |              |           |                                                   |  |  |
|                                                 |            |                                                                        | Parameter                          |                                |              |           |                                                   |  |  |
| Reset per Gerätetaste sperren 📋                 |            |                                                                        |                                    |                                |              |           |                                                   |  |  |
| Kanalparameter Parameterlipte schließen         |            |                                                                        |                                    |                                |              |           |                                                   |  |  |
| Name                                            | Kanal      |                                                                        | Bitte warten                       | •••<br>er                      |              |           |                                                   |  |  |
| 4-fach FB:1                                     | Ch.: 1     | Mindestdauer für langen Tastendruck<br>Doppelklick-Zeit (Tastensperre) | 0.40                               | s (0.30-1.80)<br>s (0.00-1.50) |              |           |                                                   |  |  |
| 4-fach FB:2                                     | Ch.: 2     | Mindestdauer für langen Tastendruck<br>Doppelklick-Zeit (Tastensperre) | 0.40                               | s (0.30-1.80)<br>s (0.00-1.50) |              |           |                                                   |  |  |
| 4-fach FB:3                                     | Ch.: 3     | Mindestdauer für langen Tastendruck<br>Doppelklick-Zeit (Tastensperre) | 0.40                               | s (0.30-1.80)<br>s (0.00-1.50) |              |           |                                                   |  |  |
| 4-fach FB:4                                     | Ch.: 4     | Mindestdauer für langen Tastendruck<br>Doppelklick-Zeit (Tastensperre) | 0.40<br>0.00                       | s (0.30-1.80)<br>s (0.00-1.50) |              |           |                                                   |  |  |

OK Abbrechen

## War das Update erfolgreich, erscheint folgende Bestätigung:

| Admin<br>Startsete > Einste    | Nogen > Gerate > |                                                                         |                      |                                | Alarmmeldungen  | (0)       | Abmelden                                          |
|--------------------------------|------------------|-------------------------------------------------------------------------|----------------------|--------------------------------|-----------------|-----------|---------------------------------------------------|
| enstellen                      |                  |                                                                         |                      |                                | Servicemeldunge | n (0)     |                                                   |
| Startseite Status und Bedi     | enung Programm   | ne und Verknöpfungen Einstellunge                                       |                      |                                |                 |           | Geräte anlernen Hilfe                             |
| Name                           |                  | Transformang Elikal                                                     | Earn                 | throung                        | Serierrumen     | Interface | Terrare                                           |
| 4-fach FB                      |                  | 101-RC-4-2                                                              | IRC-4-2              |                                | BOE1234000      | BidCos-RF | Version: 1.0<br>Verfügbare Version: 1.1<br>Update |
|                                |                  |                                                                         |                      |                                |                 |           |                                                   |
|                                |                  |                                                                         | Paramiter            |                                |                 |           |                                                   |
| Resist per Gerätetaste sperver | 0                |                                                                         |                      |                                |                 |           |                                                   |
| Kanalparameter Parameterist    | 4                | PomeMatic In                                                            | nformation           |                                |                 |           |                                                   |
|                                |                  | F                                                                       | irmware-Update erfol | greich.                        |                 |           |                                                   |
| Name                           | Kanal            |                                                                         | OK                   |                                |                 |           |                                                   |
| 4-fach FB:1                    | Ch.: 1           | Mindestdauer für langen Tastendruck<br>Doppeliklick-Zeit (Tastensperve) | 0.60                 | 1 (0.30-1.60)<br>1 (0.00-1.50) |                 |           |                                                   |
| 4-fach FB:2                    | Ch.: 2           | Mindestdauer für langen Tastendruck<br>Doppeliklick-Zeit (Tastenspenre) | 0.40                 | 1 (0.30-1.80)<br>8 (0.00-1.50) |                 |           |                                                   |
| 4-fach FB:3                    | Ch.: 3           | Mindestdauer für langen Tastendruck<br>Doppelikids-Zeit (Tastensperire) | 0.40                 | i (0.30-1.60)<br>s (0.00-1.50) |                 |           |                                                   |
| 4-fach FB:4                    | Ch.: 4           | Mindestdauer für langen Tastendruck<br>Doppslikkle-Zeit (Tastenspierre) | 0.60                 | i (0.30-1.80)<br>8 (0.00-1.50) |                 |           |                                                   |

OK Abbrechen